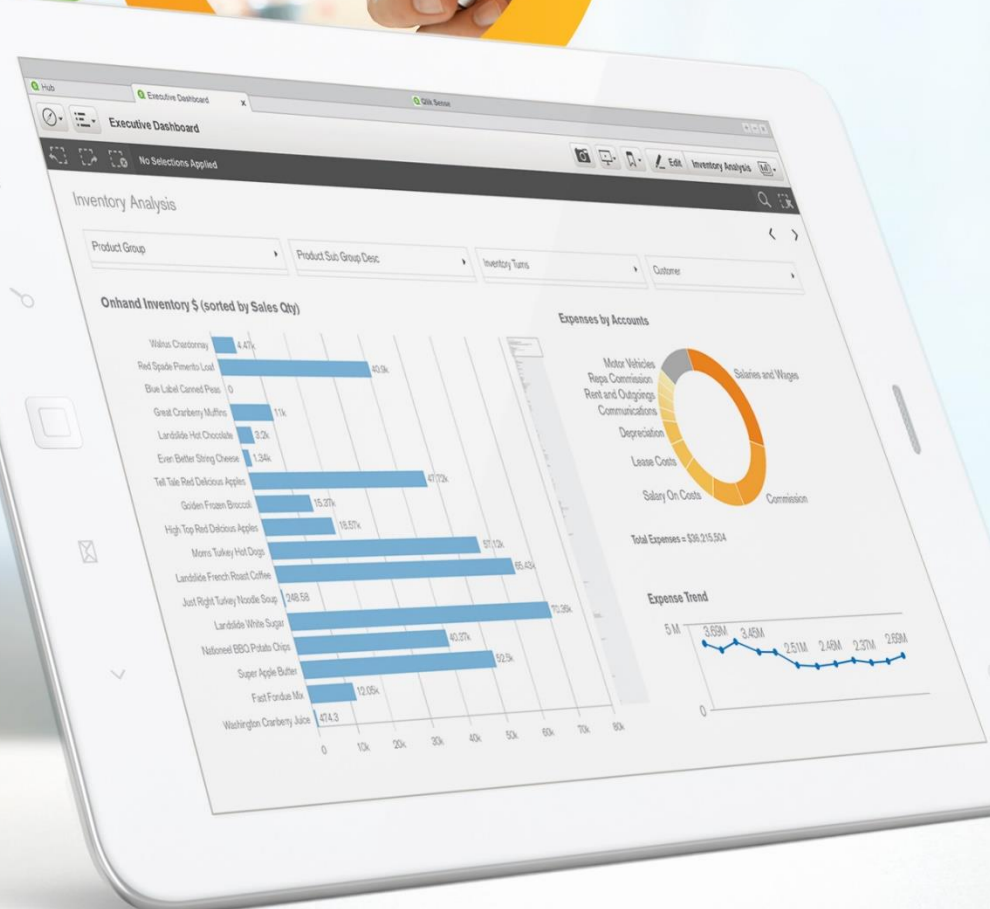

13

Y

# Qlik Q°

#### NPrinting 17 Reload Data Workaround

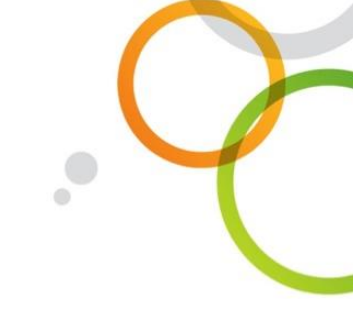

# NPrinting 17 Reload Data Workaround

### The issue

Customers are having issues with the lack of an automatic way to handle the reload of data from a .qvw document within NPrinting 17.

#### The workaround

At the moment there is no built-in solution for that (a final solution is in our roadmap) but, for documents deployed into QlikView Server, there is an easy workaround. This workaround does not apply to local QVW connections in NPrinting 17.

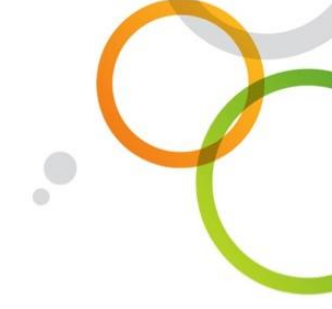

# Configure QlikView Server (Reload)

- 1. Access QlikView Server QMC
- 2. Select "Documents" tab
- 3. Choose the document that you \_ want to configure for automatic reload
- 4. Go to the "Reload" section for that document
- 5. Select a reload option (see <u>Reload</u> in the QlikView help)

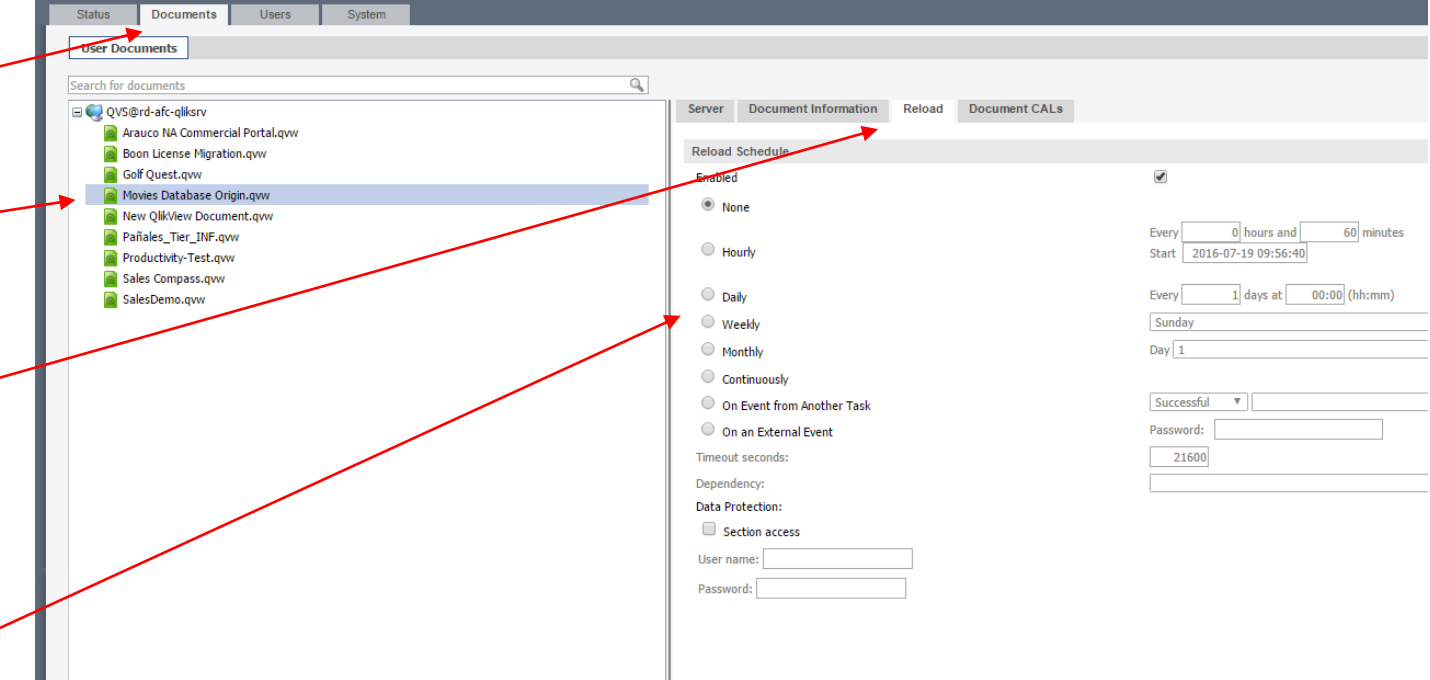

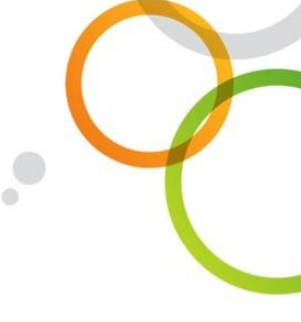

# Configure QlikView Server (dynamic updates)

- 1. Open the Registry Editor (regedit) on the QlikView Server machine
- 2. Go to HKEY\_LOCAL\_MACHINE\SOFTWARE\QlikTech\QlikV iew\Settings 7
- 3. Edit or create an

"AllowDynamicUpdate" entry with value "1"

|             | ₫.                                          |                         |                |                         | Registry Editor |
|-------------|---------------------------------------------|-------------------------|----------------|-------------------------|-----------------|
|             | File Edit View Favorites Help               |                         |                |                         |                 |
|             | ▲                                           | Name<br>ab (Default)    | Type<br>REG_SZ | Data<br>(value not set) |                 |
|             | HKEY_CURRENT_USER                           | Real AllowDynamicUpdate | REG_DWORD      | 0x00000001 (1)          |                 |
|             | A IN HKEY_LOCAL_MACHINE<br>B IN BCD00000000 | ab Installed            | REG_SZ         | X64                     |                 |
|             | HARDWARE                                    |                         |                |                         |                 |
|             | SAM<br>SECURITY                             |                         |                |                         |                 |
|             | SOFTWARE                                    |                         |                |                         |                 |
|             |                                             |                         |                |                         |                 |
|             |                                             |                         |                |                         |                 |
| $\setminus$ | MozillaPlugins                              |                         |                |                         |                 |
|             | D DBC                                       |                         |                |                         |                 |
|             |                                             |                         |                |                         |                 |
|             | QlikView                                    |                         |                |                         |                 |
|             |                                             |                         |                |                         |                 |
|             | Server                                      |                         |                |                         |                 |
|             | RegisteredApplications                      |                         |                |                         |                 |
|             | Tracker Software                            |                         |                |                         |                 |
|             | VMware, Inc.                                |                         |                |                         |                 |
|             | ▷····· Wow6432Node                          |                         |                |                         |                 |
|             | ▶ W HKEY_USERS                              |                         |                |                         |                 |
|             | ▶ 🗓 HKEY_CURRENT_CONFIG                     |                         |                |                         |                 |
|             |                                             |                         |                |                         |                 |

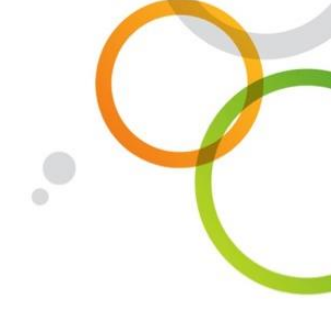

# Configure the QlikView Document

- <u>On QlikView Server's machine</u> open the desired document with QlikView Desktop
- 2. Go to "Settings -> Document Properties"
- 3. Select "Server" tab
- 4. Under "Refresh Mode when ...." select "Server performs refresh..."
- 5. Check "Enable Push from Server" and "Enable Dynamic Data Update"
- 6. Save and close

| General Opening Sheeter Server Scheduler Security Triggers Groups Tables Sott   The settings on this page define the document's behavior when run on QlikView Server Refresh Mode Image: Server performs refresh automatically without client action. Image: Server performs refresh automatically without client action. Image: Server performs refresh automatically without client action. Image: Server performs refresh automatically without client action. Image: Server performs refresh automatically without client action. Image: Server performs refresh automatically without client action. Image: Server performs refresh automatically without client action. Image: Server performs refresh automatically without client action. Image: Server performs refresh automatically without client action. Image: Server performs refresh automatically without client action. Image: Server Define the document's behavior when run on QlikView Server Image: Server Define the document's behavior when run on QlikView Server Image: Server Define the document's behavior when run on QlikView Server   Image: Server Objects Image: Server Reports Image: Server Define the document's server Image: Server Define the document's server Image: Server Define the document's server   Image: Server Objects Image: Server Define the document liest Based on Section Access Image: Server Liest Based on Section Access | Presentation                                                                                                    | Number                                                                                                   | Scra                                             | mbling                            |                                                             | Font                                     | Layout          | Ca     | aption |
|----------------------------------------------------------------------------------------------------|----------------------------------------------------------------------------------------------------|----------------------------------------------------------------------------------------------------|--------------------------------------------------|-----------------------------------|-------------------------------------------------------------|------------------------------------------|-----------------|--------|--------|
| The settings on this page define the document's behavior when run on Qlik View Server     Referent Mode when Document is Updated on Server     Server performs refresh automatically without client action.     Client Refresh Initiation Mode     Indicate with Polbar button.     Server Objects     Allow Server Bookmarks     Allow Server Reports     Allow Server Objects     Maximum Inactive Session Time (seconds)     Imaximum Total Session Time (seconds)     Imaximum Total Session Time (seconds)     Imaximum Total Session Time (seconds)                                                                                                    | General Openin                                                                                                    | g Sheets                                                                                                 | Server                                           | Scheduler                         | Secu                                                        | rity Triggers                            | Groups          | Tables | Sort   |
| Maximum Inactive Session Time (seconds)   ✓ Enable Push from Server     300   ✓ Enable Dynamic Data Update     Maximum Total Session Time (seconds)   ✓ Eiter AccessPoint Document List Based on Section Access                                                                                                    | The settings on this p<br>Refreeh Mode when I<br>Server performs refre<br>Client Refresh Initiatio<br>Indicate with wolbar<br>Server Objects<br>Allow Server Boo<br>Allow Server Re<br>Allow Server Obj | age define the do<br>Document is Upd<br>sh automatically<br>Mode<br>button.<br>okmarks<br>ports<br>jects | ocument's beh<br>ated on Serve<br>without client | avior when run on<br>r<br>action. | Qlik View Server                                            |                                          |                 |        | ✓      |
|                                                                                                    | Maximum Inac<br>300                                                                                                    | tive Session Time                                                                                        | e (seconds)                                      |                                   | nable Push from S<br>gable Dynamic Da<br>Iter AccessPoint I | Server<br>sta Update<br>Document List Bi | ased on Section | Access |        |

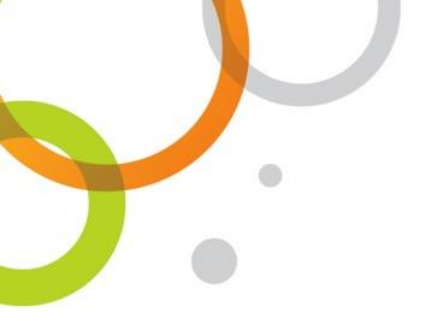

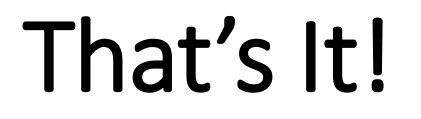

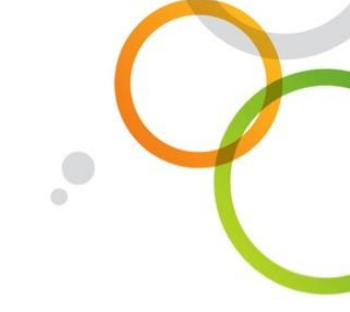

#### Now what?

Move to NPrinting and create a QlikView Server or Cluster connection to the configured document.

#### The effect

Reports will be automatically generated with the new data, based upon the reload schedule settings chosen in QlikView Server. No action is needed in NPrinting to see the new data. If you add new objects to the document a manual "Reload Metadata" is required in NPrinting in order to see them into NPrinting Designer.